スマホ、タブレット版 2020.9.

# **Zoom** アプリインストール、操作方法

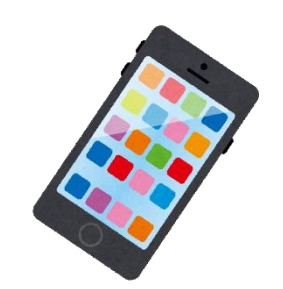

## スマートフォン、タブレット等で 「ZOOM Cloud Meetings」をインストールします。 ※Wi-fi環境下での利用を推奨します。

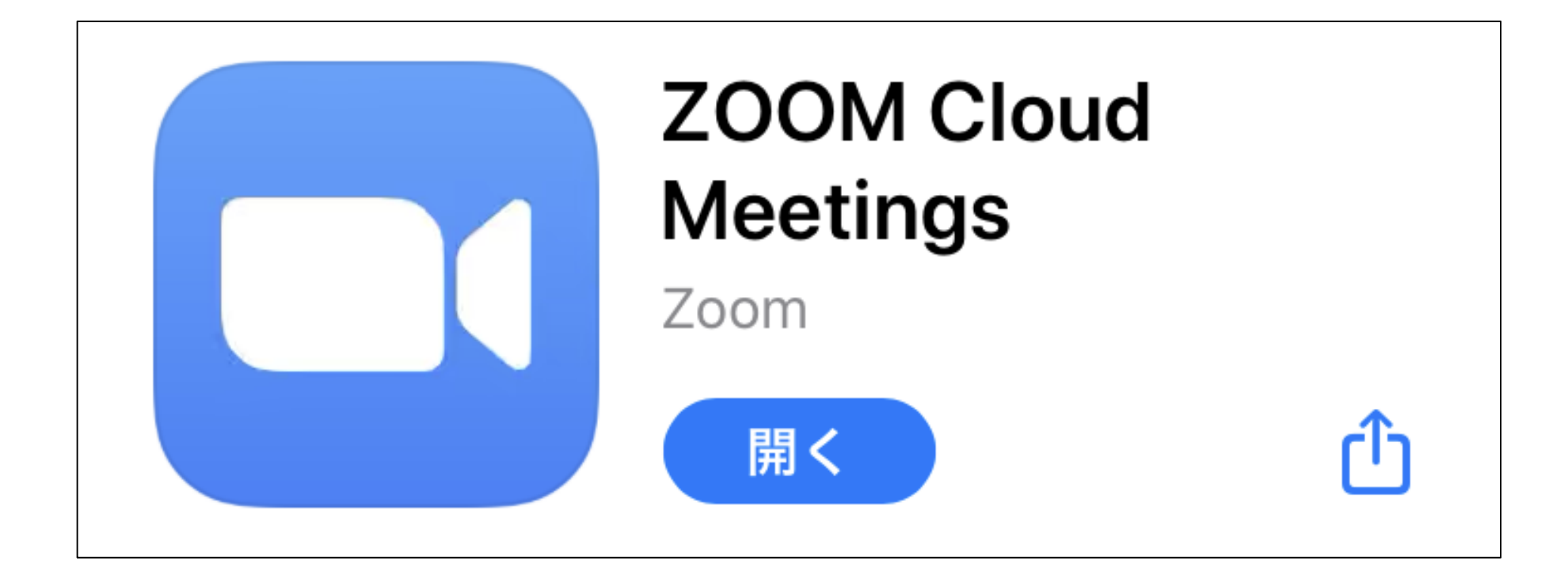

### ②インストールが完了したら、 アプリを起動します。 「ミーティングに参加」と 書かれたボタンをタップし ます。

ලා Start a Meeting Start or join a video meeting on the go  $\bullet$   $\bullet$   $\bullet$ ミーティングに参加 サイン アップ サイン イン

|                                                 |                | キャンセル <b>ミーティングに参加</b>                                      |          |                        |
|-------------------------------------------------|----------------|-------------------------------------------------------------|----------|------------------------|
|                                                 | 3              | ミーティングID(11桁の数字)                                            |          |                        |
| ③甲込完了メールに記載している<br>ミーティングID(11桁の数字)を入力し         |                | 会議室名で参加                                                     |          |                        |
| ます。                                             | 4              | iPhone                                                      |          |                        |
|                                                 | $\overline{7}$ | 参加                                                          |          |                        |
| ④申込完了メールに記載している<br>「はごID」を入力。                   |                | 招待リンクを受け取っている場合は、そのリンクをもう一度タ<br>ップしてミーティングに参加します<br>参加オプション |          |                        |
| ⑤「白分のビデオをオフにする」                                 | (6)            | オーディオに接続しない                                                 |          |                        |
| をチェックします。                                       | (5)            | 自分のビデオをオフにする                                                |          |                        |
| ⑥「オーディオに接続しない」はオフ。                              |                | 1                                                           | 2 двс    | 3<br>Def               |
| ⑦「参加」ギタンをタップ」ます                                 |                | 4<br>сні                                                    | 5<br>јкі | <u>6</u><br>мно        |
| ①「沙川」小メノをメソノしより。                                |                | 7<br>pqrs                                                   | 8<br>TUV | 9<br>wxyz              |
| HAGOROMO University<br>of International Studies |                |                                                             | 0        | $\langle \! \times \!$ |

#### ⑧申込完了メールに記載している パスワードを入力し、「続行」ボ タンをタップします。

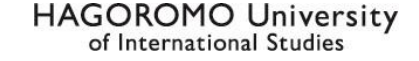

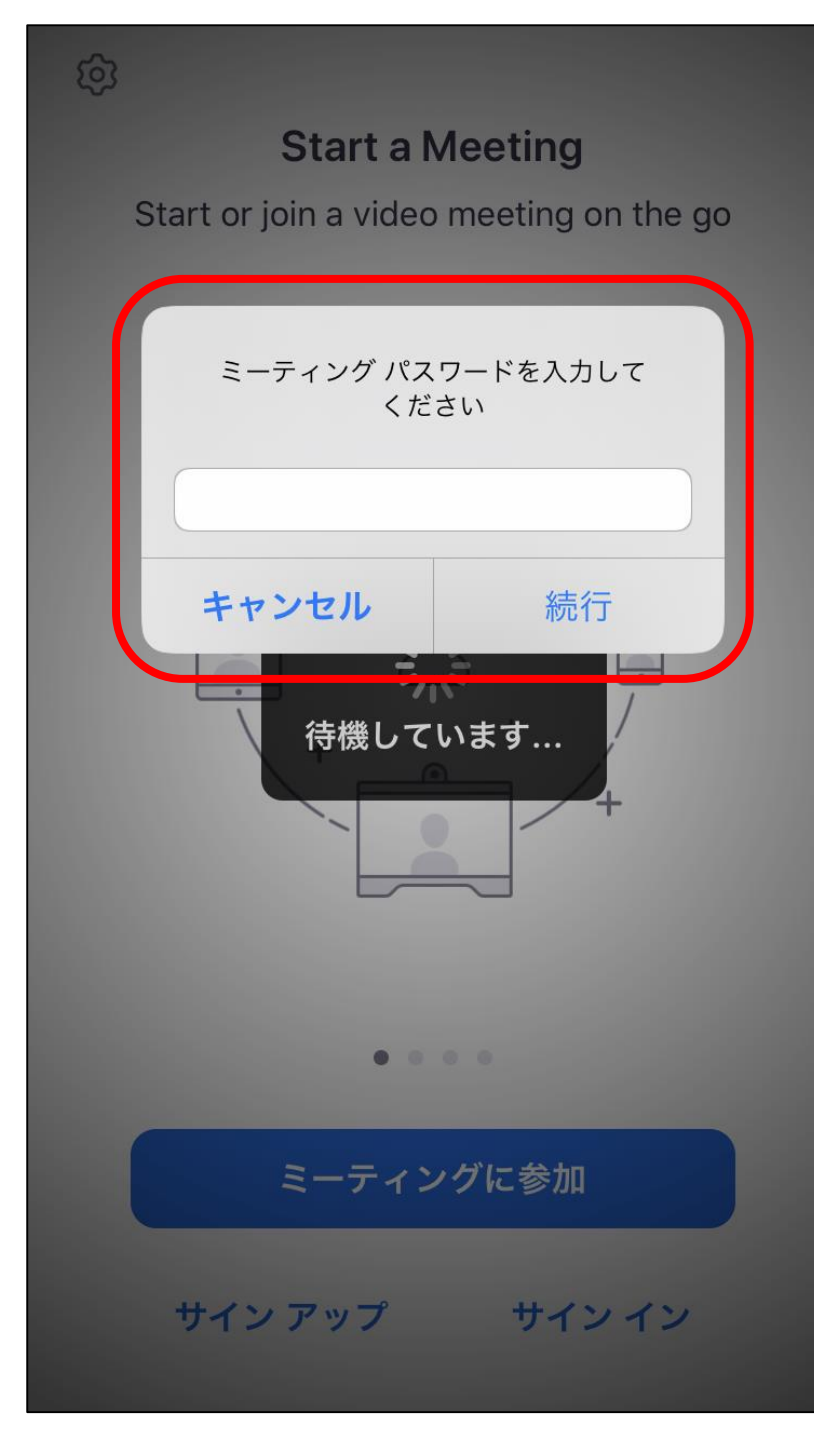

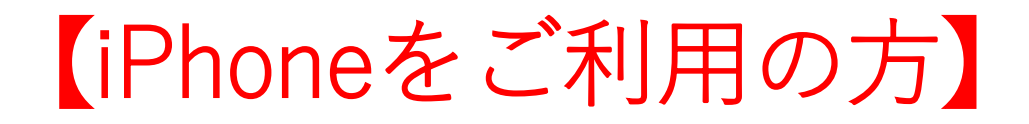

### ⑨下記の表示が出てきた場合、「許可しない」 をタップします。

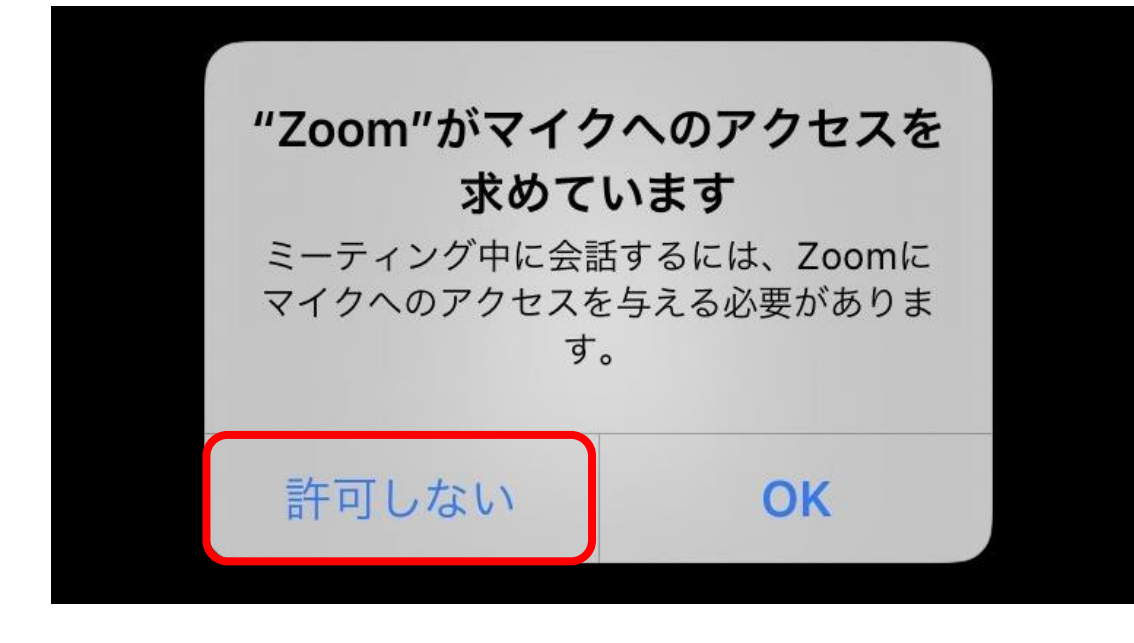

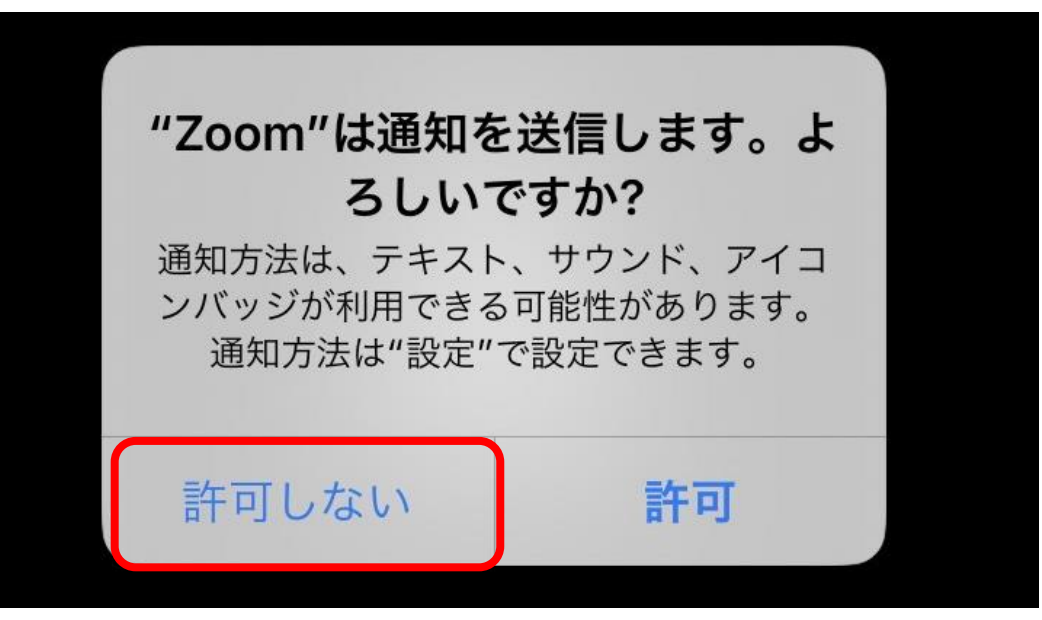

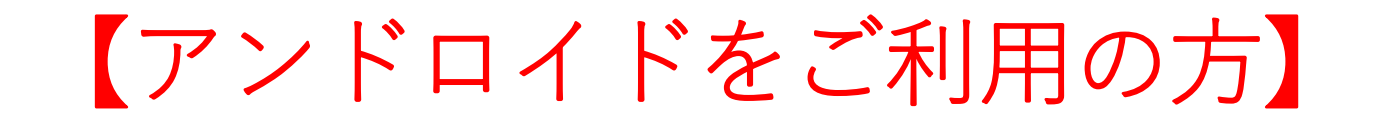

# ⑨下記の表示が出てきた場合、「許可」をタップします。

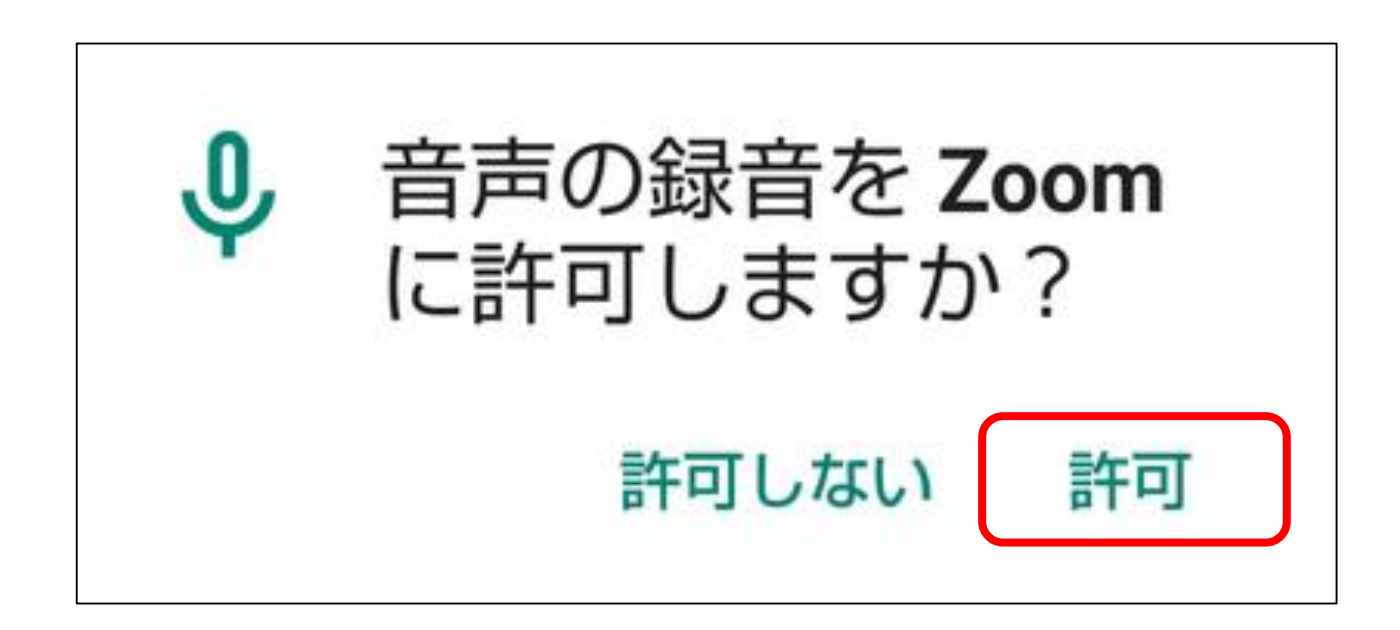

# ①下記の表示が出てきた場合、「インターネットを使用した通話」をタップします。

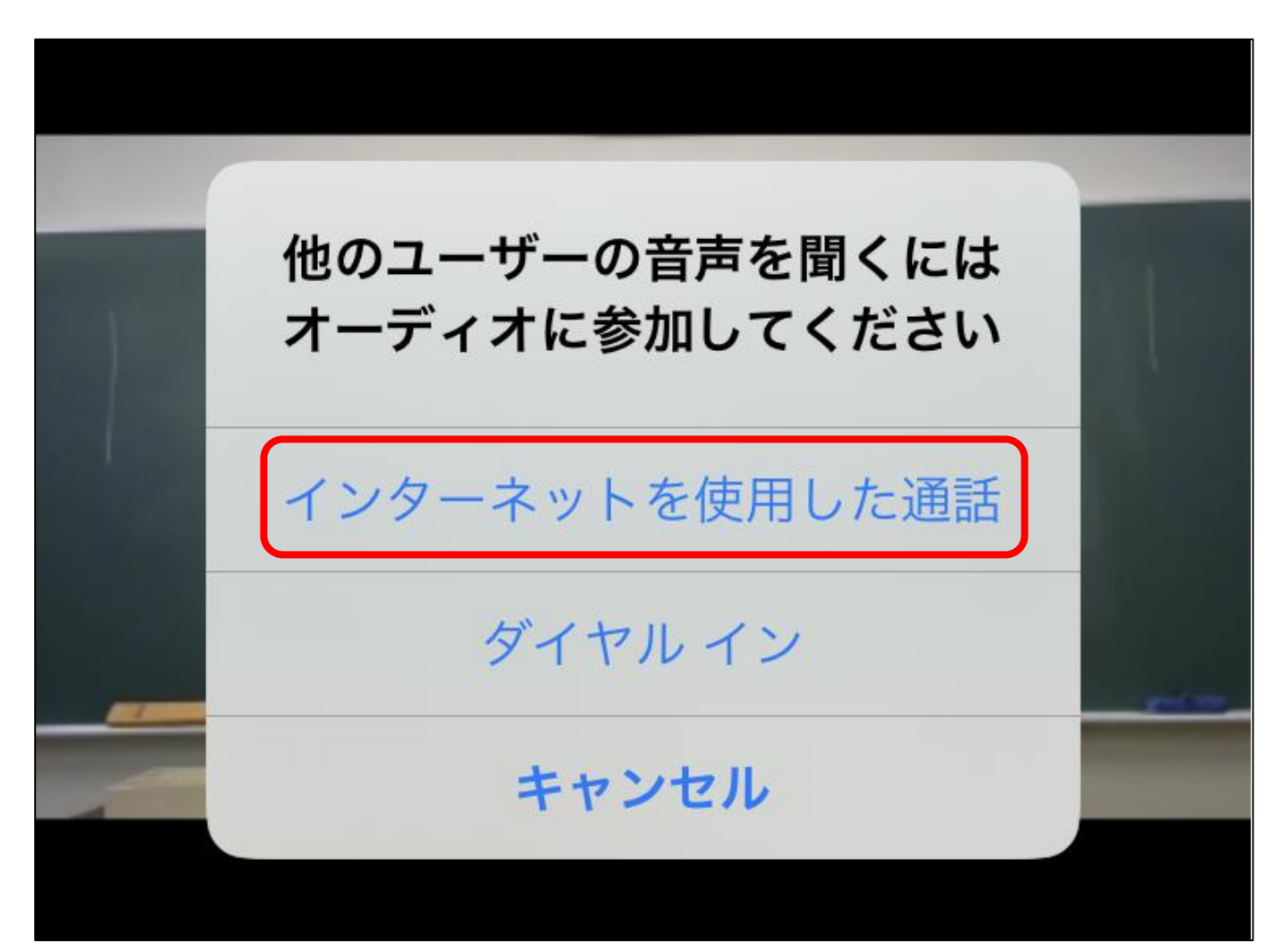

# ①下記の表示が出てきた場合、「OK」をタップします。

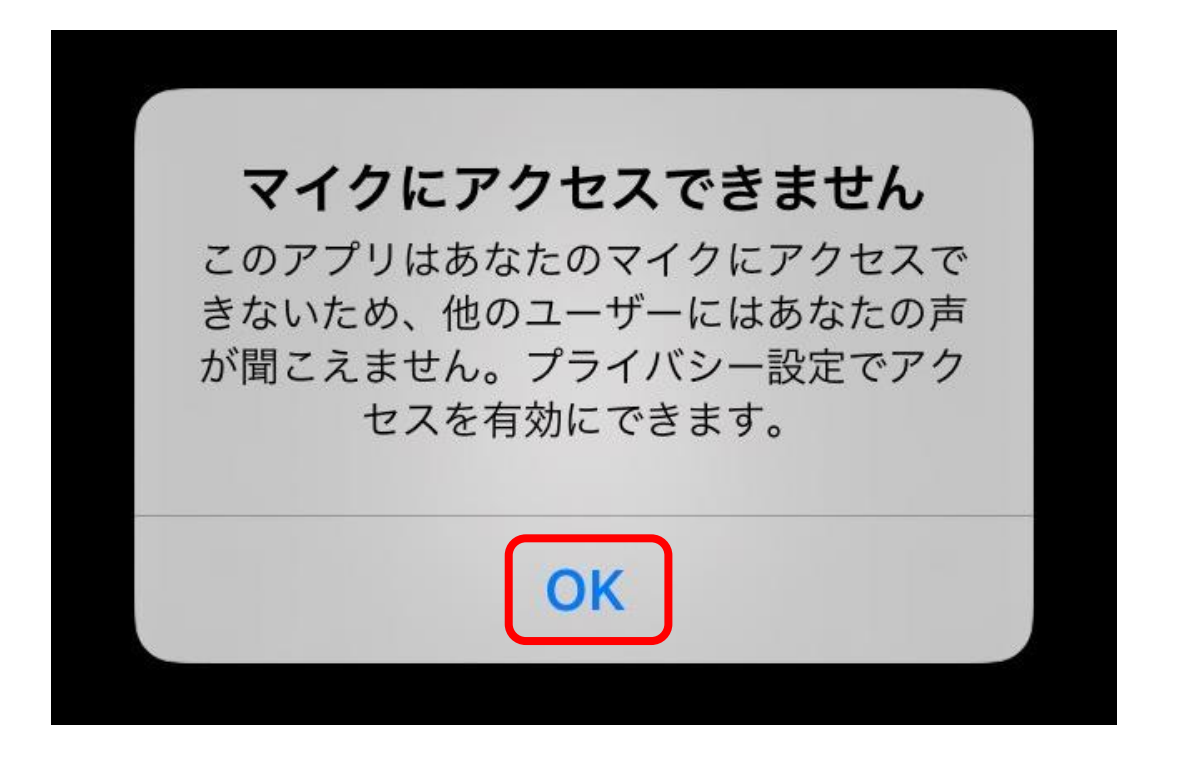

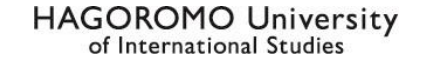

#### 【iPhoneをご利用の方】

12-1「マイク設定」「ビデオ設定」が オフになっているか確認します。 下記のアイコンが出ていなければ、 画面を一度タップしてください。

アイコンのような表示になっていれば、 オフになっています。 オフになっていない場合、アイコンを タップすれば設定を切り替えられます。

設定オフにしないと、自分の声が入った り、自分のカメラ映像が全員に共有され ます。必ずオフにしてください。

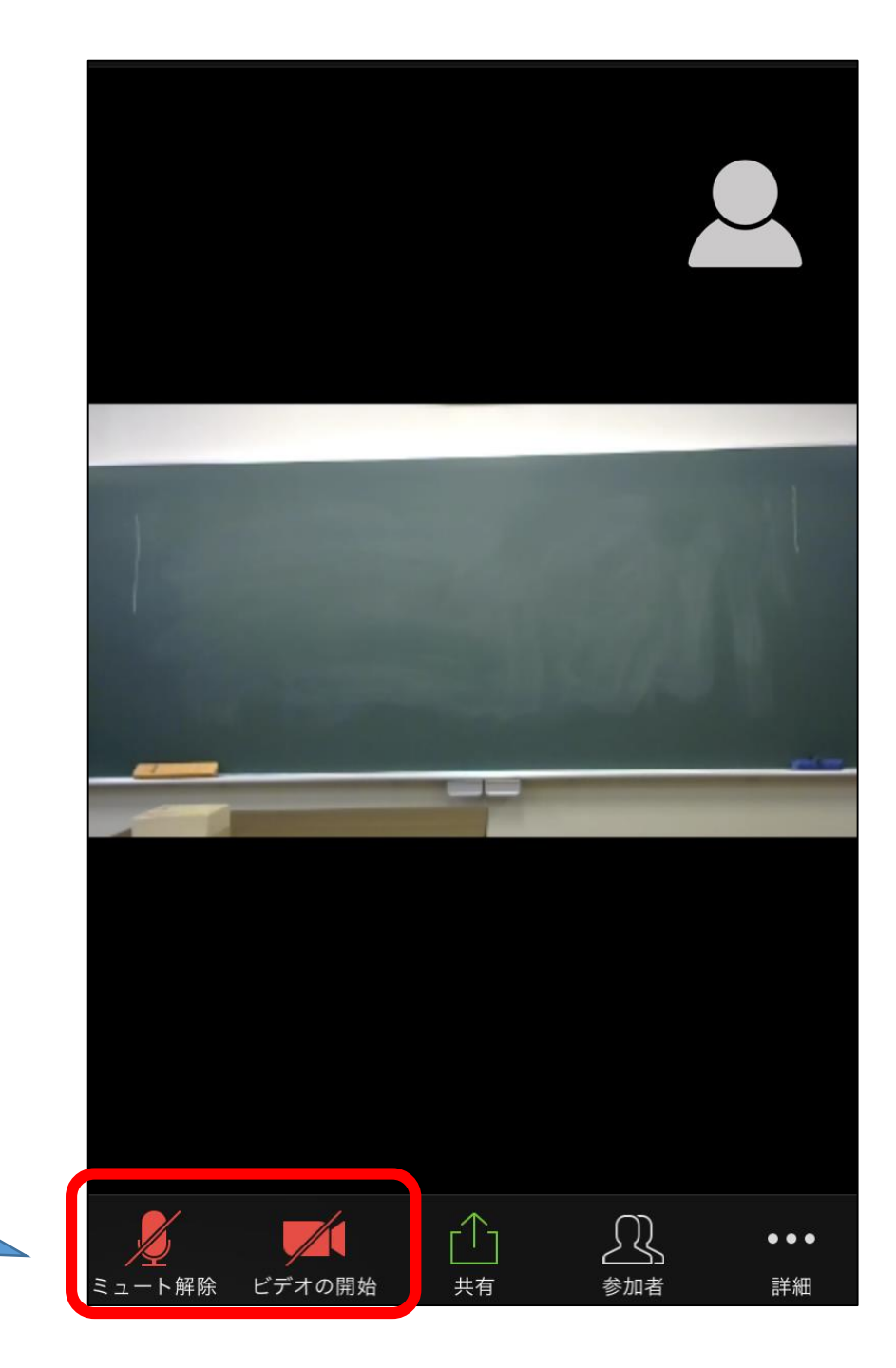

#### 【iPhoneをご利用の方】 ⑫-2 説明会の音声が聞こえない場合は、画面 左上のスピーカーアイコンをタップして ONにしてください。 ※アイコンのような表示になっていれば、 オンになっています。

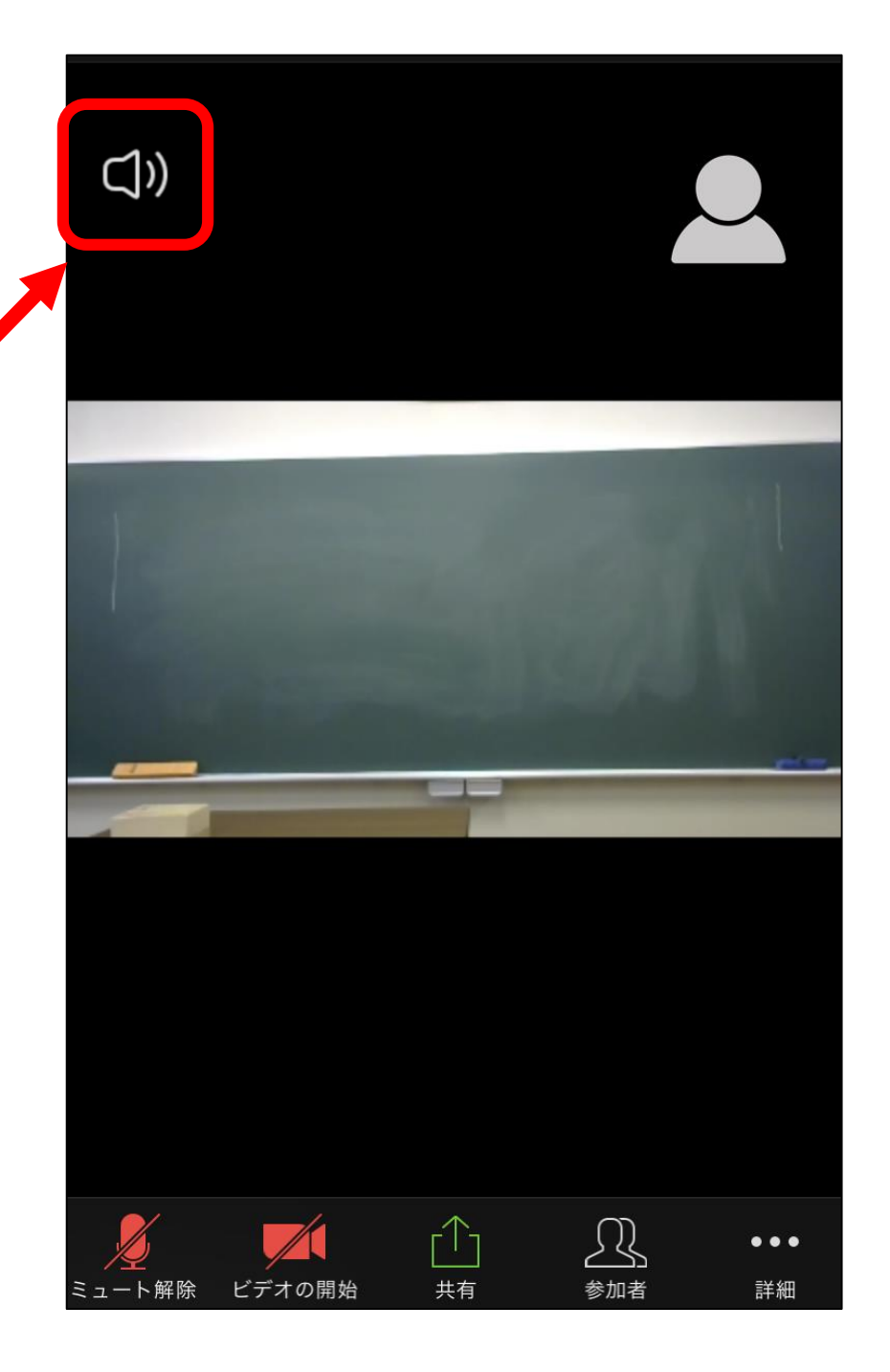

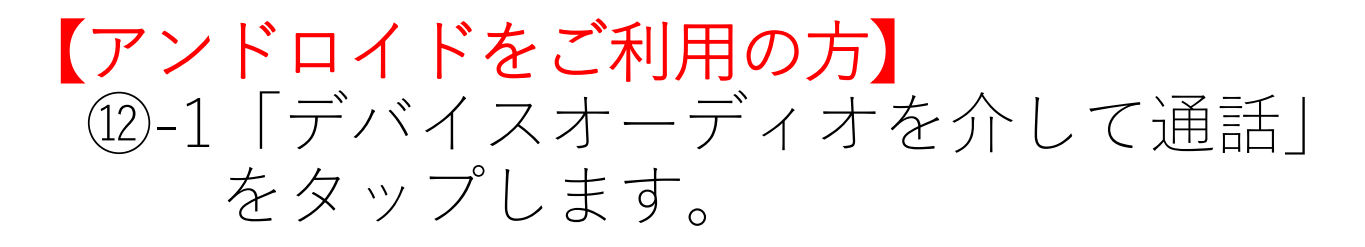

12-2「マイク設定」「ビデオ設定」がオフになっているか確認します。
アイコンのような表示になっていれば、
オフになっています。
オフになっていない場合、アイコンを
タップすれば設定を切り替えられます。

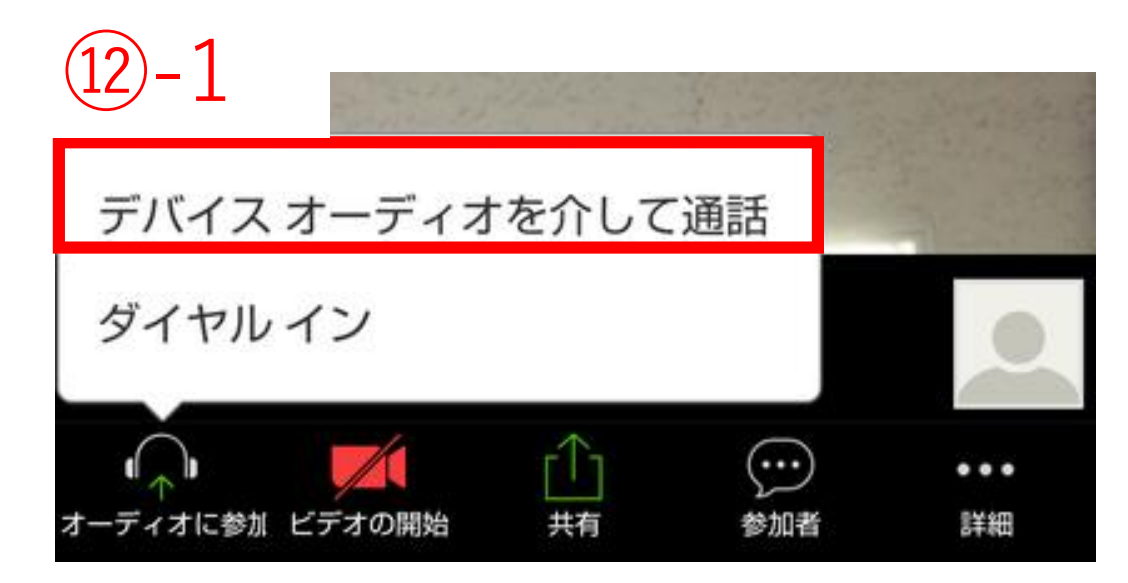

設定オフにしないと、自分の声が入った り、自分のカメラ映像が全員に共有され ます。必ずオフにしてください。会議を 行うため顔出しと声出しが必要な時には オンにします。

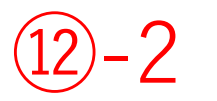

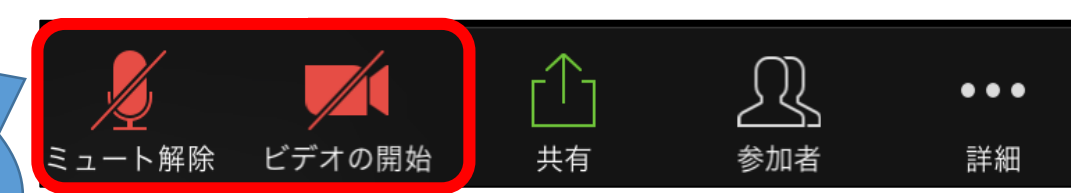

#### 【アンドロイドをご利用の方】 ①-3 説明会の音声が聞こえない場合は、画面 左上のスピーカーアイコンをタップして ONにしてください。 ※アイコンのような表示になっていれば、 オンになっています。

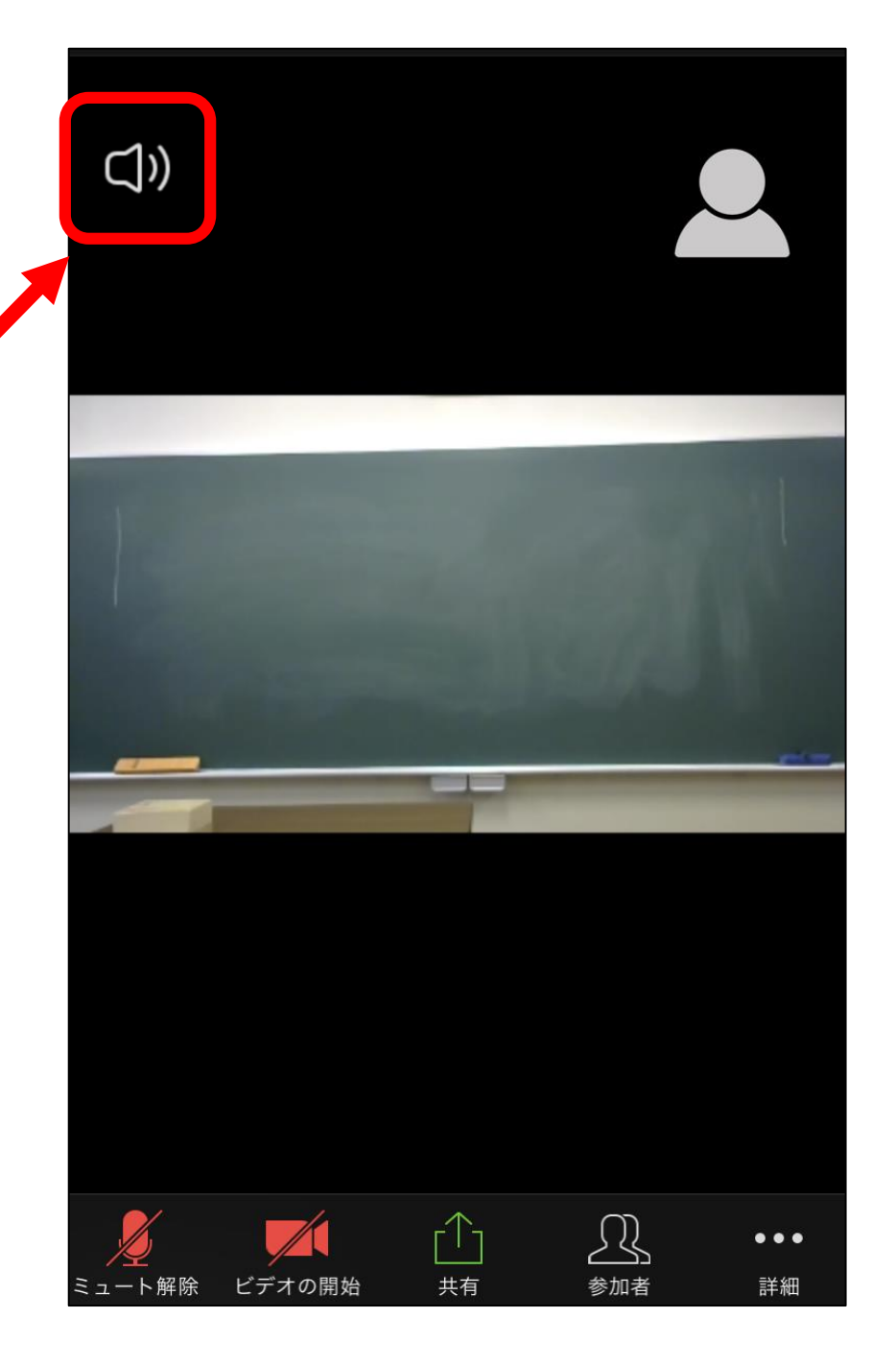

#### 13 画面には他に視聴している参加 者がたくさん表示されるため、 スクロールしてホストのアイコ ンを探してください。

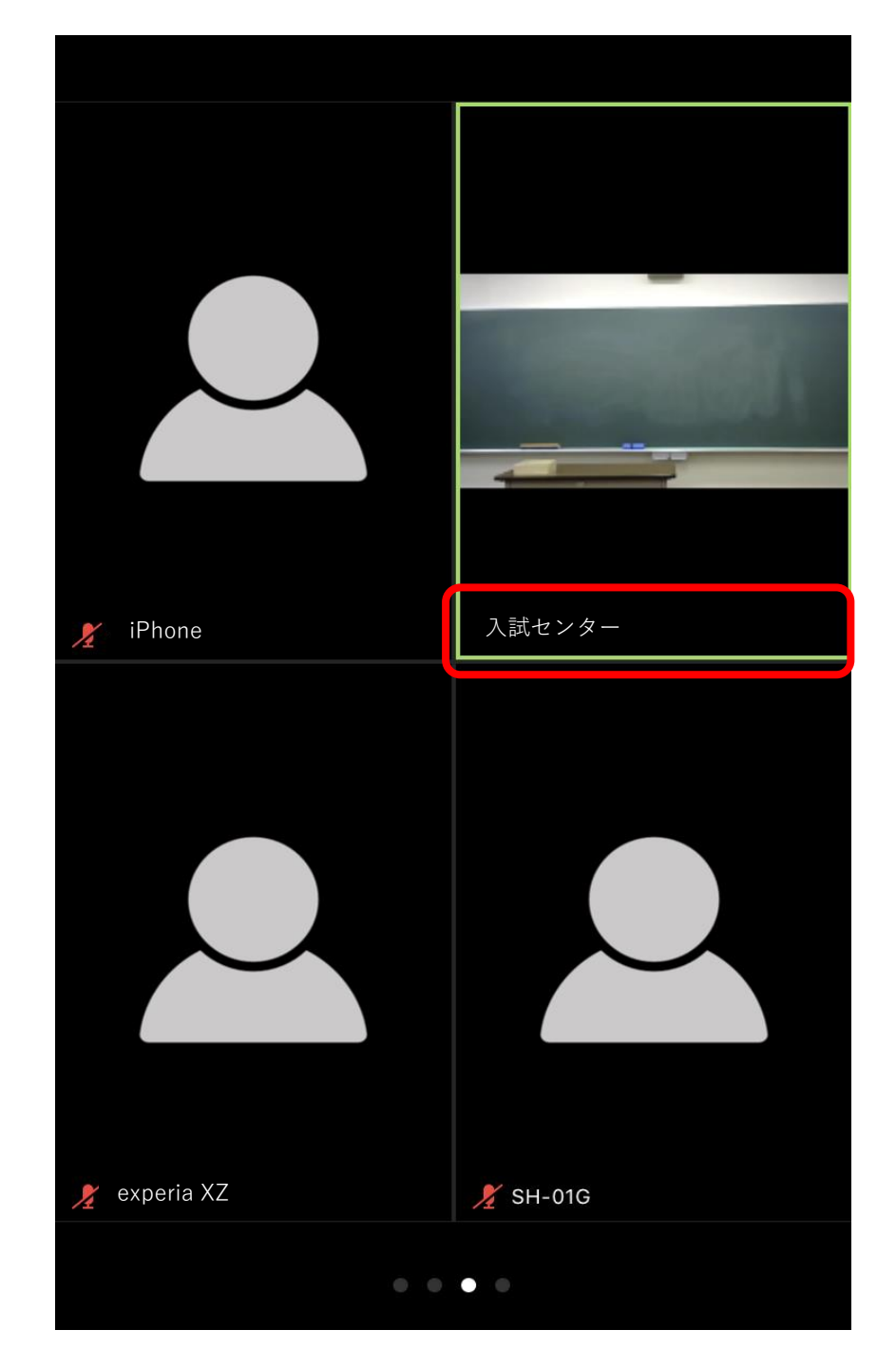

# ④ホストのアイコンを2回タップします。画面が大きく表示されます。

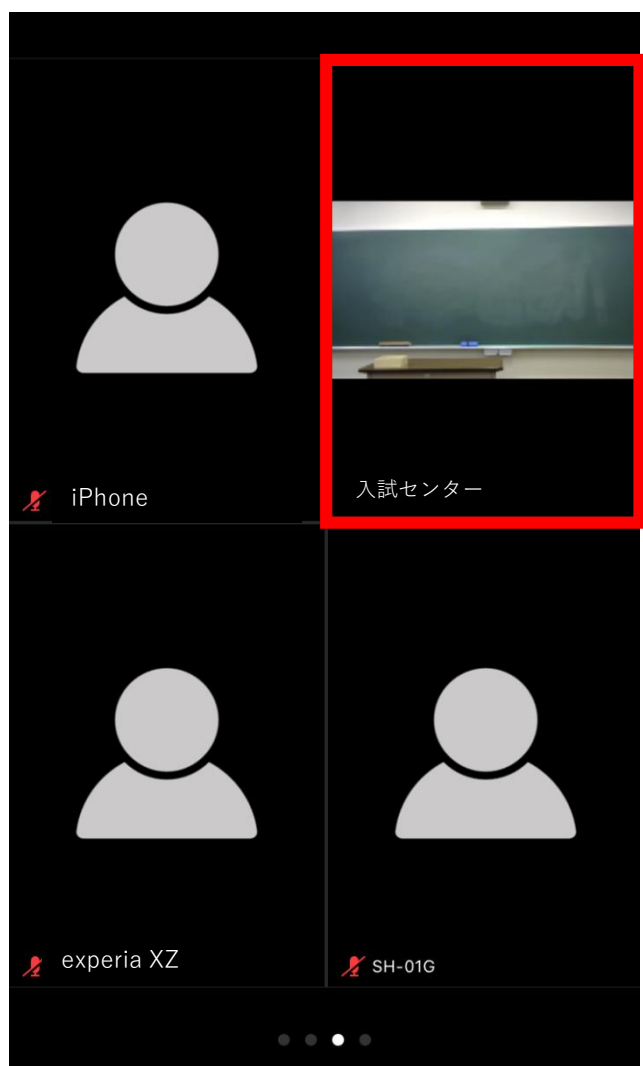

アイコンを 2回タップ

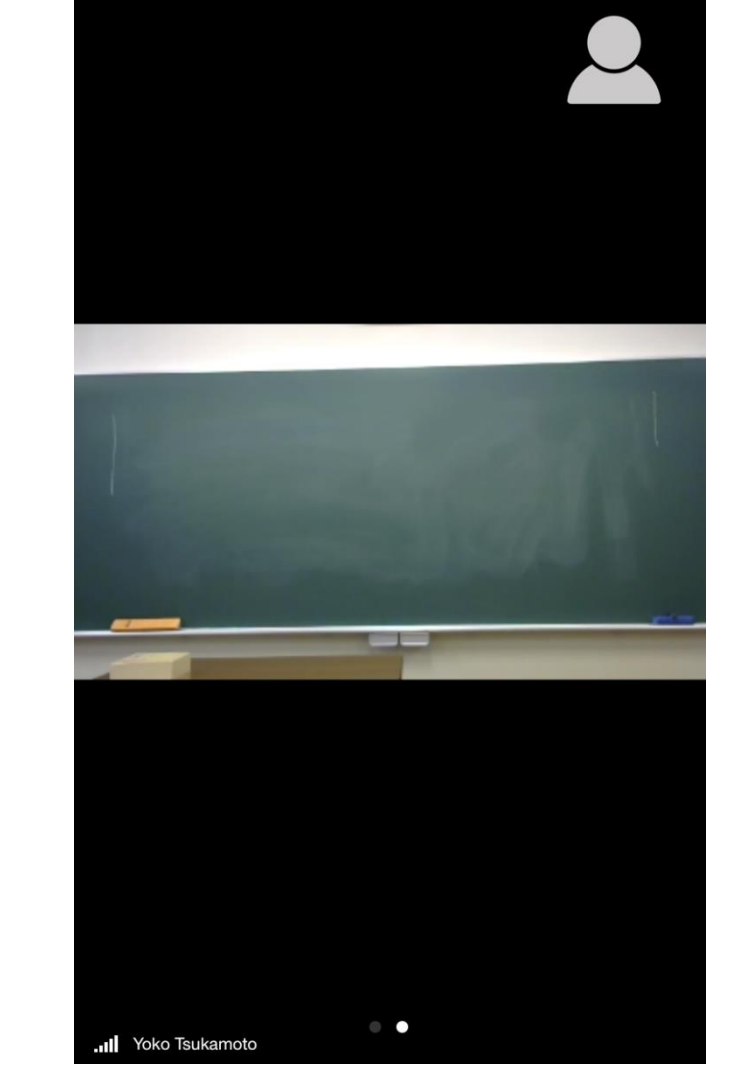

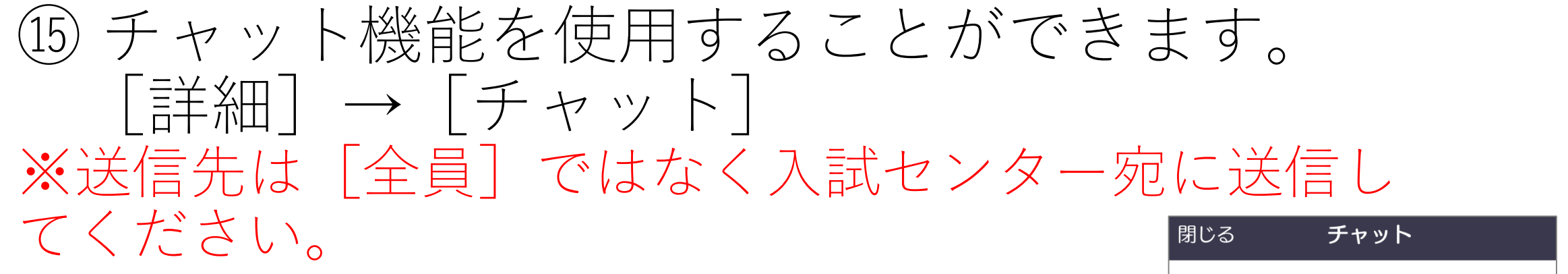

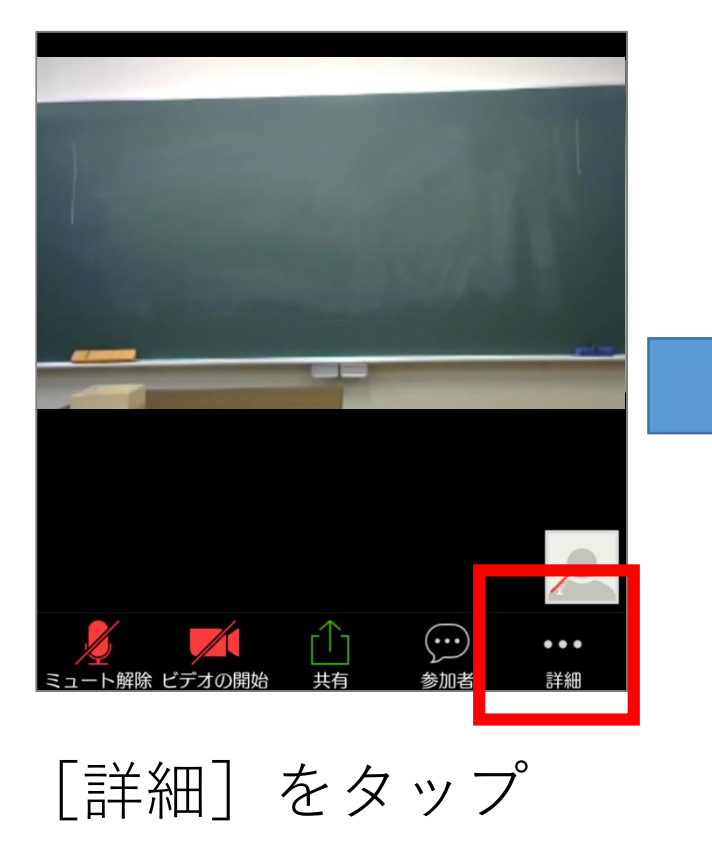

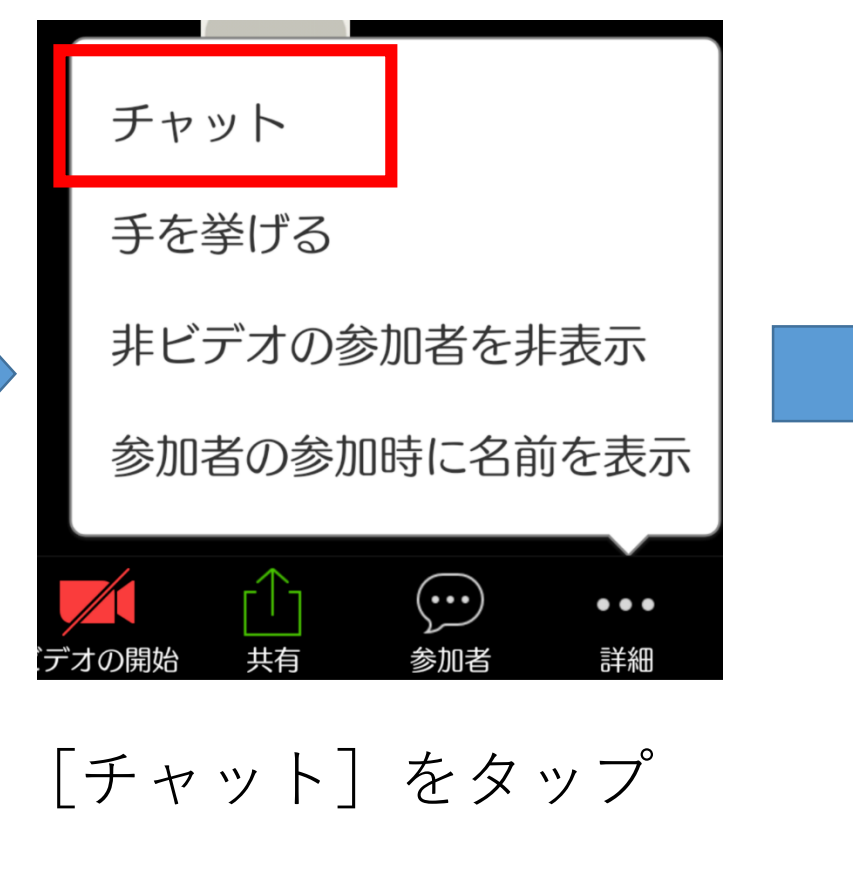

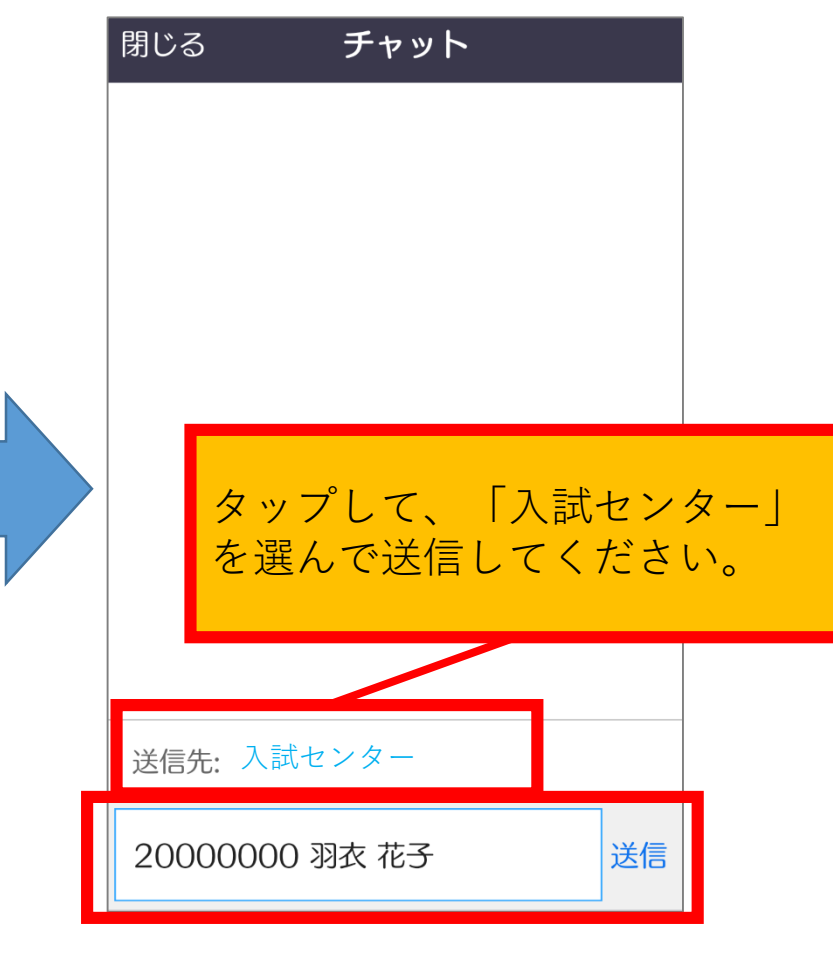

用件を入力し、 [送 信] をタップ

HAGOROMO University of International Studies

10スマートフォンやタブレットでは、画面を横にして視聴 できます。本体設定を横向き可能に変更してください。

⑪音が聞こえにくい場合は、イヤフォンをしてください。

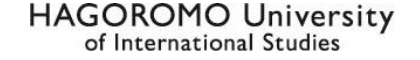

### 18終了する場合は「退出」ボタンをタップしてく ださい。

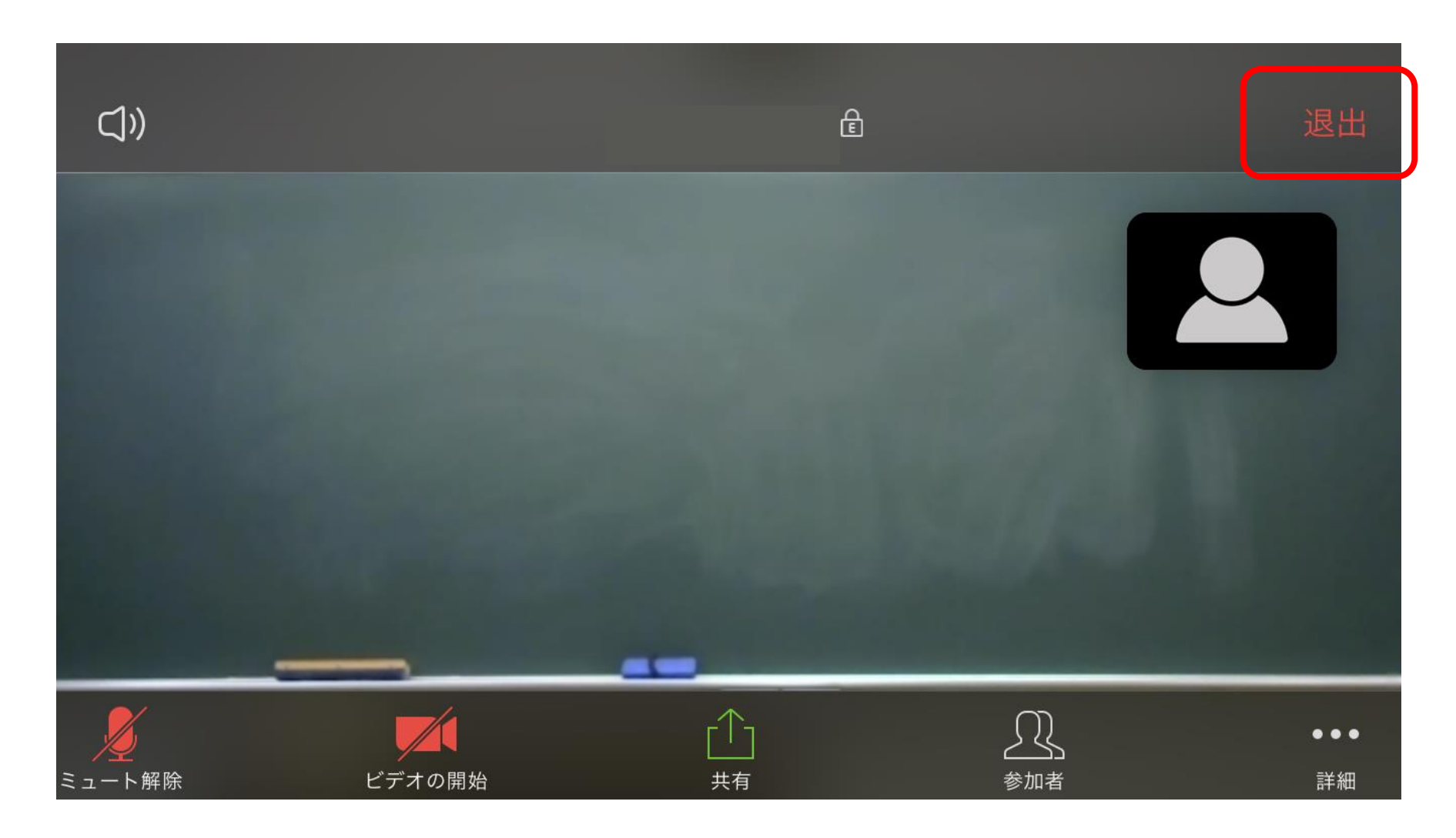